## Zugang zu OpenOlat

1. Auf den Zugangslink klicken, damit sich die Website OpenOlat öffnet. Der Link ist auf unserer Website und in dem Dokument "LHR\_Wahl@home 2025" zu finden.

2. Auf "Neues Konto erstellen" klicken.

Dieses Feld ist unter dem Anmeldebutton der Website. Bereits letztes Jahr registriert? Dann einfach mit den alten Anmeldedaten erneut anmelden.

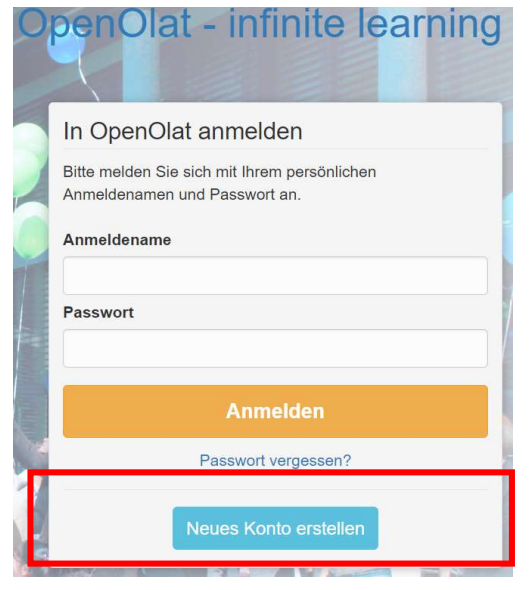

3. Nun öffnet sich ein Fenster um die Sprache auszuwählen.

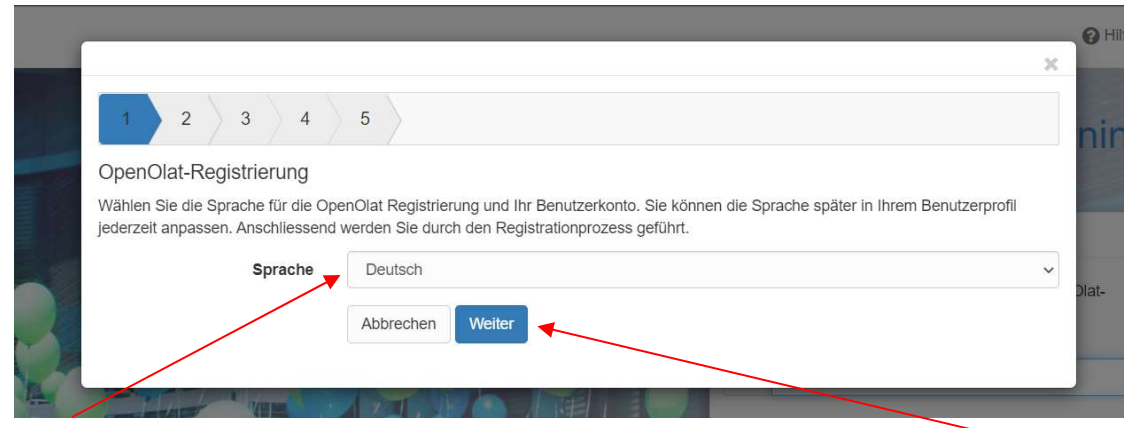

(1) Wählen Sie Ihre Sprache aus ("Deutsch" ist bereits vorausgewählt) und (2) bestätigen Sie diese mit "Weiter" 4. Es öffnen sich die Nutzungsbedingungen.

Bitte lesen Sie sich diese durch und bestätigen Sie diese.

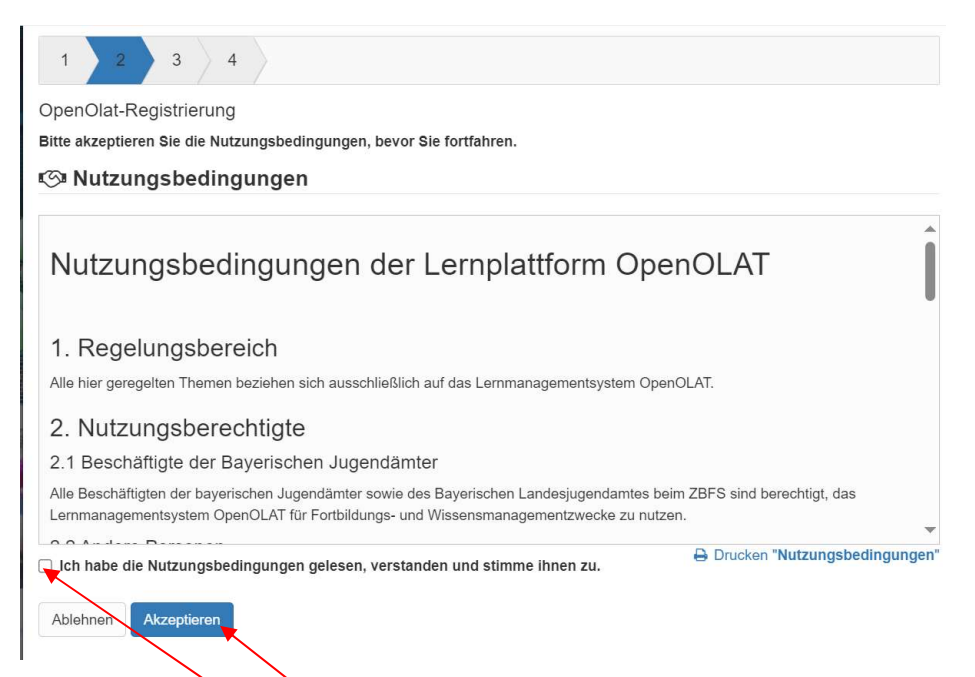

Zum Bestätigen (1) klicken Sie auf das Kästchen "Ich habe die Nutzungsbedingungen gelesen, verstanden und stimme ihnen zu.". (2) Anschließend klicken Sie auf "Akzeptieren"

5. (1) Füllen Sie bitte die mit orangem Stern markierten Felder aus und eben Sie Ihre E-Mail-Adresse in das vorgesehene Feld ein und (2) bestätigen Sie dies mit "Abschicken"

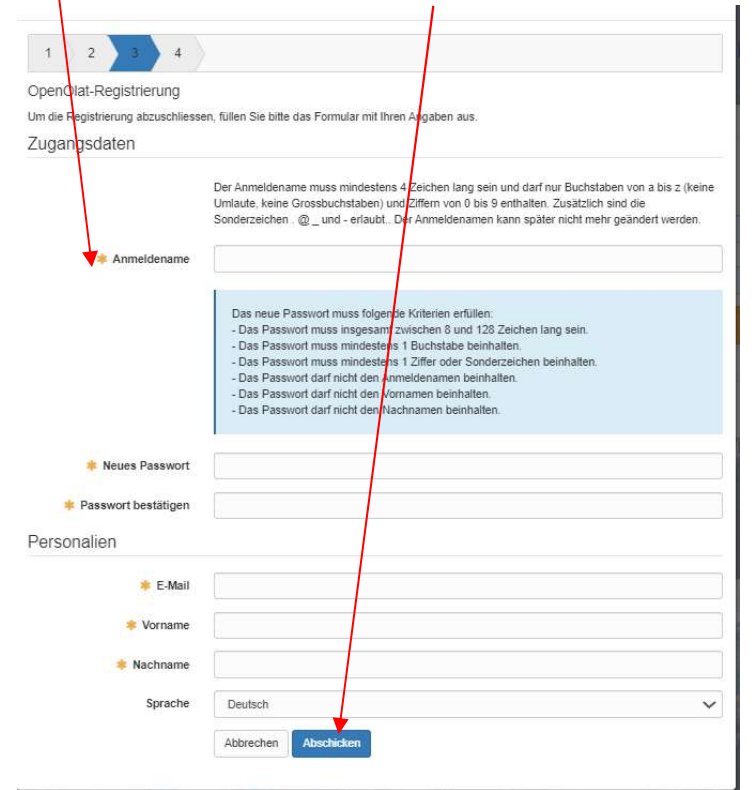

6. Die OpenOlat-Registrierung ist abgeschlossen. Sie erhalten zusammenfassend sämtlich eingegebene Daten.

Klicken Sie auf "Login".

1
2

3
4

OpenOlat-Registrierung

Zusammenfassung Ihrer Angaben:

Sie können sich nun mit Ihrem Anmeldenamen

und Passwort anmelden:

Anmeldename

E-Mail

Vorname

Nachname

Login

7. Erneut auf den Einladungslink zur LHR\_Wahl@home klicken, damit Sie zum richtigen Kurs gelangen.